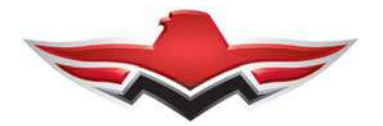

## MOONEY INTERNATIONAL CORPORATION SPECIAL LETTER

#### SPECIAL LETTER 19-03 Date: 04-17-2019

SUBJECT:To ADVISE MOONEY OWNERS/OPERATORS of the Garmin Aviation Service Bulletin<br/>No. 1873 Rev A - To: All Garmin Aviation Service Centers - Dated February 6, 2019.

MODELS/Garmin Flight Stream 510 (011-03595- ( )) units with software version 2.41 or earlier are af-<br/>fected. (see attached document for more information).

TIME OF Optional: This STC Service Bulletin may be incorporated at the owner's discretion and is not warranty reimbursable. (see attached document for more information).

INTRODUCTION: Flight Stream 510 Software Version 2.42 adds support for Bluetooth Low Energy. (see attached document for more information).

| INSTRUCTIONS:      | Refer to - Garmin Aviation Service Bulletin No. 1873 Rev A - To: All Garmin Aviation Service Centers - Dated February 6, 2019. (see attached document for more information).    |
|--------------------|----------------------------------------------------------------------------------------------------|
| WARRANTY:          | Refer to - Garmin Aviation Service Bulletin No. 1873 Rev A - To: All Garmin Aviation<br>Service Centers - Dated February 6, 2019. (see attached document for more information). |
| REFERENCE<br>DATA: | Refer to - Garmin Aviation Service Bulletin No. 1873 Rev A - To: All Garmin Aviation Service Centers - Dated February 6, 2019. (see attached document for more information).    |
| PARTS LIST:        | Refer to - Garmin Aviation Service Bulletin No. 1873 Rev A - To: All Garmin Aviation<br>Service Centers - Dated February 6, 2019. (see attached document for more information). |

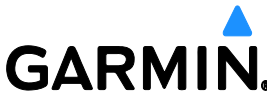

1200 E. 151<sup>st</sup> Street Olathe, KS 66062 913-397-8200

# SERVICE BULLETIN

NO.: 1873 Rev A

**TO:** All Garmin Aviation Service Centers

DATE: February 6, 2019

SUBJECT: Flight Stream 510 Software Upgrade to Version 2.42

CERTIFICATION AUTHORIZATION:

**AUTHORIZATION:** TSO Authorization (see Approval section for details)

TSO authorization does not provide installation airworthiness approval. Separate installation airworthiness approval is required for type certified aircraft. Notification of revision to any Garmin STC(s) will be provided under a separate service bulletin.

#### PRODUCTS AFFECTED

Garmin Flight Stream 510 (011-03595-()) units with software version 2.41 or earlier are affected.

#### PURPOSE

Flight Stream 510 Software Version 2.42 adds support for Bluetooth Low Energy.

This interface adds connectivity with the D2 Delta, D2 Delta S, and D2 Delta PX and provides the following:

- · Primary flight data output to the watch display
- Utilization of aircraft GPS to save watch battery power
- · Flight plan output to moving map display
- Wind speed and direction output to the watch display

#### DESCRIPTION

This modification consists of upgrading Flight Stream 510 software to version 2.42 (P/N 006-B2021-42).

#### **COMPLIANCE**

Optional: This Service Bulletin may be incorporated at the owner's discretion and is not warranty reimbursable.

© 2019 Garmin Ltd. or its subsidiaries

All Rights Reserved

Except as expressly provided herein, no part of this document may be reproduced, copied, transmitted, disseminated, downloaded or stored in any storage medium, for any purpose without the express prior written consent of Garmin. Garmin hereby grants permission to download a single copy of this document and of any revision to this document onto a hard drive or other electronic storage medium to be viewed and to print one copy of this document or of any revision hereto, provided that such electronic or printed copy of this document or revision must contain the complete text of this copyright notice and provided further that any unauthorized commercial distribution of this document or any revision hereto is strictly prohibited.

## APPROVAL

TSO authorization does not provide installation airworthiness approval. Separate installation airworthiness approval is required for type certified aircraft. Notification of revision to any Garmin STC(s) will be provided under a separate service bulletin.

Flight Stream 510 Software Version 2.42 is TSO approved. The change from Flight Stream 510 Software Version 2.41 is a minor software change per 14 CFR 21.619.

#### MANPOWER

One-half (1/2) hour labor per aircraft.

#### WARRANTY INFORMATION

This modification is not warranty reimbursable.

## SOFTWARE INSTALLATION AND VERIFICATION INSTRUCTIONS

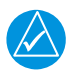

## NOTE

Before starting, make sure the installation airworthiness approval includes Flight Stream 510 software version 2.42.

The following items are required to complete this update:

- A compatible portable device with an active Dealer Mode subscription
- An active Garmin Pilot account
- Garmin Pilot iOS version 9.1.5 or later

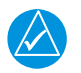

## NOTE

To activate Dealer Mode, contact Aviation Product Support at (888) 606-5482. Request access to update Flight Stream firmware as a Garmin Dealer.

To update Flight Stream software, complete the following steps:

- 1. Connect to the Flight Stream device using Bluetooth.
- 2. Open the Garmin Pilot application.
- 3. From the Home screen, select the SETTINGS key.

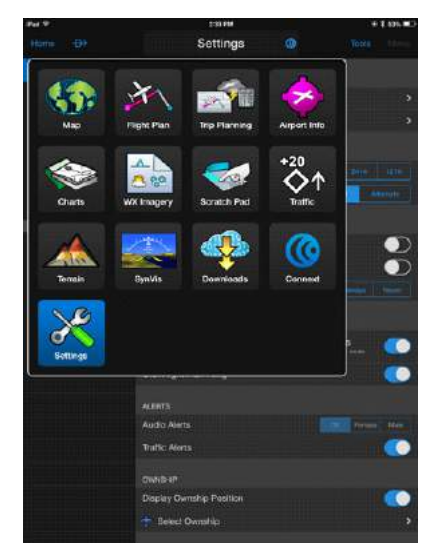

Figure 1. Garmin Pilot Home Screen

4. Make sure **Dealer Mode** shows as an active subscription.

| iPad 💎 | 8              | 10:33 AM                |   | @ \$ 67% 🔳)          |
|--------|----------------|-------------------------|---|----------------------|
| Hom    |                | Settings                | 0 |                      |
| \$     | General        | 400010J                 |   |                      |
| 2      | Pilot Info     | gurtrudeferblegertz     |   |                      |
| ¥      | Aircraft       |                         |   |                      |
| Ρ      | User Waypoints | ACTIVE                  | • | Evolves Sen 23, 2015 |
| (2562) | Units          | U.S. FR                 | , | Expires Sep 23, 2015 |
| £      | Subscriptions  | Dealer Mode             |   | Expires Sep 23, 2024 |
| •4     | Data Services  |                         |   |                      |
|        |                | United States           |   |                      |
|        |                | Canada                  |   | >                    |
|        |                | Europe                  |   | ,                    |
|        |                | Global                  |   |                      |
|        |                |                         |   |                      |
|        |                | SUPPORT                 |   |                      |
|        |                | Awation Product Support |   | 4                    |
|        |                |                         |   |                      |
|        |                |                         |   |                      |
|        |                |                         |   |                      |
|        |                |                         |   |                      |
|        |                |                         |   |                      |
|        |                |                         |   |                      |
|        |                |                         |   |                      |

Figure 2. Garmin Pilot Settings Screen

- 5. Select the **HOME** key.
- 6. Select the **Connext** key.
- 7. Select the Firmware key.

8. Select Flight Stream 510 software version 2.42.

| 10:25 AM Tue Oct 9                |            |                                |   |       | @ ·        | f 24% 🔳 |
|-----------------------------------|------------|--------------------------------|---|-------|------------|---------|
| Home D>                           | NRST       | Connext                        | ø |       | Tools      |         |
| Dashboard                         |            |                                |   |       |            |         |
| Status                            | FLIGH      | T STREAM 510                   |   | Fligt | t Stream 5 | 10-0000 |
| (i) Situational De                | ata 🧿      | V 2.42<br>Amilable to Install  |   | 006-  | B2021-4    | 2 💿     |
| ① ADS-B                           | 0          | V 2.41                         |   | 006-  | B2021-4    | 1 🕀     |
| ① SinueXM                         |            | Available to Install           |   |       |            |         |
| (i) Iridium                       | 0          | V 2.40<br>Available to install |   | 006-  | B2021-4    | ۵ 💮     |
| (i) Firmware                      | 0          | V 2.33<br>Available to Install |   | 006-  | B2021-3    | 3 🕥     |
| Features                          |            | V 2,10                         |   | 005-  | B2021-1    | • @     |
| 11 Flight Plan Tra                | ansfer     | Available to install           |   |       |            |         |
| ♪ SiriusXM Aud                    | lio 🥝      | V 2.03<br>Available to Install |   | 006-  | 82021-0    |         |
| Database Con                      | icierge    |                                |   |       |            |         |
| 🗙 Calls / Messa                   | iges FLIGH | T STREAM 110/210               |   |       | Oevice Co  | nnected |
| Devices                           | ۲          | V 2.90                         |   |       | 81779-6    |         |
| Flight Stream                     | 510        | V 2.81                         |   | 006-  | R1770.5    |         |
| <ul> <li>Flight Stream</li> </ul> | 210        |                                |   |       |            |         |
| 🥏 Flight Stream                   | 110 🥥      | V 2,70<br>Doemloaded           |   | 005-  | B1779-4    |         |
| All Devices                       | ۲          | V 2.50<br>Downloaded           |   |       | B1779-2I   |         |
|                                   | ۲          | V 2.40<br>Downloaded           |   | 005   | B1779-1    |         |
|                                   | ۲          | V 2.30<br>Downloaded           |   |       | B1779-1    |         |
|                                   |            |                                |   |       |            |         |

Figure 3. Garmin Pilot Connect Screen

9. Flight Stream 510 software updates must be installed over Wi-Fi. Select **Update over Wi-Fi** to enable the Flight Stream 510 Wi-Fi network.

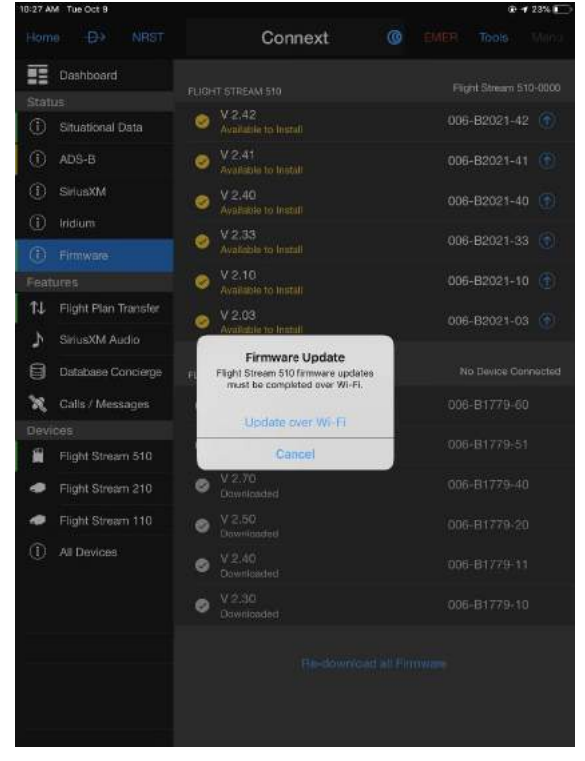

Figure 4. Firmware Update Wi-Fi Popup

- 10. Connect the portable device to Flight Stream 510 Wi-Fi network. The network password can be found on the Flight Stream 510 setup page of the LRU.
- 11. Open the Firmware page of Garmin Pilot again.
- 12. Select Update Firmware.
- 13. Select software version 2.42.
- 14. Select Begin Firmware Update on the following popup screens.

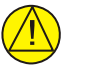

## CAUTION

Do not remove Flight Stream device or stop power to the LRU while updating firmware.

- 15. The Flight Stream device will reboot once updated. Allow the Flight Stream device to reconnect to Garmin Pilot.
- 16. Make sure the firmware version now displays the updated software version.

| 10:30 A  | M Tue Oct 9          |                         |        |    | 9     | 1 21%    |
|----------|----------------------|-------------------------|--------|----|-------|----------|
|          | e <del>D)</del> NRST | Connext                 | ø      |    |       |          |
| Ŧ        | Dashboard            | Flight Stream 510 \$ Co | nnecte | ed |       |          |
| Stat     |                      |                         |        |    |       |          |
| ٢        | Situational Data     | Firmware V 2.42         |        |    |       |          |
| ٢        | ADS-B                | FIRMWARE                |        |    |       |          |
| ٢        | SiriusXM             | V 2.42 Installed        |        |    |       |          |
| ⓓ        | Iridium              | Part Number             |        |    | 006-B | 2021-42  |
| ⊕        | Firmware             | COMPATIBILITY MODE      |        |    |       |          |
| Feat     | ures                 |                         |        |    |       |          |
| ↑J       | Flight Plan Transfer | Compatibility Mode      |        |    |       | $\cup$   |
| γ        | SinusXM Audio        |                         |        |    |       |          |
| 99       | Database Concierge   |                         |        |    |       |          |
| ×        | Calls / Messages     | Unit ID                 |        |    |       |          |
| Devi     | ces                  |                         |        |    |       |          |
| <b>—</b> | Flight Stream 510    | BLUETDOTH               |        |    |       |          |
| •        | Flight Stream 210    | Billetooth Name         |        |    |       |          |
| •        | Flight Stream 110    | Manage Paired Devices   |        |    | 30    | evices / |
| ٢        | All Devices          | CONNECTED LIRUS         |        |    |       |          |
|          |                      | GTN 650                 |        |    |       |          |
|          |                      |                         |        |    |       |          |

Figure 5. Updated Flight Stream

#### MODIFICATION INSTRUCTIONS FOR LOADING TO OLDER SOFTWARE VERSION

Perform the steps in the Software Installation and Verification section on this bulletin and select the desired older software version.

#### RETURN TO SERVICE TEST PROCEDURE

Successful completion of the Software Installation and Verification instructions of this Service Bulletin is adequate to return the Flight Stream 510 to service after the software modification.

The Bluetooth<sup>®</sup> word mark and logos are registered trademarks owned by Bluetooth SIG, Inc. and any use of such marks by Garmin is under license. Siri and Apple are trademarks of Apple Inc., registered in the U.S. and other countries. Android<sup>™</sup> is a trademark of Google Inc.

Service Bulletin 1873 February 6, 2019